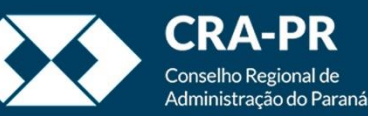

# Relacionando processos

## Vínculo lógico entre informações

## Porque relacionar processos?

- O relacionamento de processos é útil para agrupar processos que sejam independentes entre si, mas que possuam alguma ligação em relação ao objeto de que tratam.
- Ao relacionar processos o sistema cria um link lógico entre eles, dessa forma ao acessar um processo relacionado será possível verificar a que outros processos ele está ligado, de forma a facilitar a navegação no sistema e a busca de informações.
- Um exemplo de relacionamento é durante a realização de aditivos. O contrato original deverá preexistir em um processo no SEI. O aditivo deverá ser criado em um processo novo, mas relacionado ao processo do contrato. Dessa forma ao acessar o contrato original será possível verificar todos os processos de aditivos existentes e ao acessar o aditivo, será possível verificar o processo do contrato original a que ele se refere.

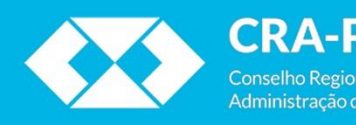

| ☐ 476920.000255/2020-92 1 C ☐ 476920.000255/2020-92 1 C ☐ 476920.000255/2020-92 1 C                                                                                                    | 1 🖸 😿 👁 候 🗟 ք                                                | । 👯 📭 📨 😪 🚛 🛄, 🇞 💷 🗉 🕺 📾 🖻 🥜 ☷ 🔍                                                                                                    |
|----------------------------------------------------------------------------------------------------|--------------------------------------------------------------|----------------------------------------------------------------------------------------------------|
| Consultas Andemento Processos Relacionados: Dados Cadastrais (1) Demandas do SEI CFA (1) Solicitação diversa      Este processo não possui anotações. <u>Clique aqui</u> para oriar uma nota. | Processo aberto somente na unidade PR-ASTI.                  | Dados do Processo:         Protocolo: 476920 000255/2020-92       Data de Autuação:         Tipo do Processo:         Solicitação diversa         Especificação:         TESTE RELACIONAMENTO DE PROCESSOS         Interessados: |
| Aorela                                                                                                    | entrar no controle individ<br>acionamentos serão exibio<br>p | lual do processo, caso ele possua processos relacionados, os<br>dos à esquerda, na seção Processos Relacionados, agrupados<br>por tipo de processo relacionado.                                                                  |
|                                                                                                    |                                                              |                                                                                                    |

| ☐ <mark>476920.000255/2020-92</mark>                                                                                                    | 1 🔄 💥 👁 🜈 🗟 🗨 🤽 🖙 🐿 🗢 🌮 🛄, 🇞 💷 🖆 😹 🔂 🔂 🦿 📰 🔍                                                                                                    |
|----------------------------------------------------------------------------------------------------|----------------------------------------------------------------------------------------------------|
| Consultar Andamento                                                                                                    | Processo aberto somente na unidade PR-ASTI. Dados do Processo                                                                                                    |
| Processos Relacionados:<br>Dados Cadastrais (1)<br>476920.000169/2020-80<br>Demandas do SEI CFA (1)<br>476920.000014/2020-43<br>Solicitação diversa | Protocolo: 476920.000255/2020-92 Data de Autuação:<br>Tipo do Processo:<br>Solicitação diversa<br>Especificação:<br>TESTE RELACIONAMENTO DE PROCESSOS<br>Interessados:                                                                                                    |
|                                                                                                    |                                                                                                    |
| Pod<br>os ni                                                                                                    | úmeros dos processos referentes a cada tipo. Caso se deseje acessar um dos processos refacionado para expandir o agrupamento e exibir<br>ímeros dos processos referentes a cada tipo. Caso se deseje acessar um dos processos relacionados, basta clicar sobre o número do mesmo. |

| Administração<br>Controle de Processos<br>Iniciar Processo<br>Retorno Programado                                                                                                    | Controle de Processos 🛃 🚰 🙀 💷 🎉 🍪                                                                                                    | v                                                                                                    |
|----------------------------------------------------------------------------------------------------|----------------------------------------------------------------------------------------------------|----------------------------------------------------------------------------------------------------|
| Pesquisa<br>Base de Conhecimento<br>Textos Padrão<br>Modelos Favoritos                                                                                                    | Ver todos os processos         Ver processos atribuídos a mim           Fitrar tabela         Limpar fitro           Fitrar tabela         4 registros:                                                                                                    | Ver por marcadores Visualização detalhada<br>Limpar fitro 4 registros:                                    |
| Blocos de Assinatura ✔ ✔<br>Blocos de Reunião<br>Blocos Internos<br>Contatos<br>Processos Sobrestados<br>Acompanhamento Especial<br>Marcadores<br>Pontos de Controle<br>Estatísticas<br>Grupos | ▼       ●       Recebudos       ●       Prazo       Dias       ▼       ●          476900.003762/2020-16       (rafael.vianna)       □       □       1       1       □       □       1       □       □       □       1       □       □       □       □       □       □       □       □       □       □       □       □       □       □       □       □       □       □       □       □       □       □       □       □       □       □       □       □       □       □       □       □       □       □       □       □       □       □       □       □       □       □       □       □       □       □       □       □       □       □       □       □       □       □       □       □       □       □       □       □       □       □       □       □       □       □       □       □       □       □       □       □       □       □       □       □       □       □       □       □       □       □       □       □       □       □       □       □       □       □       □       □       □ | 476920.000255/2020-92<br>10922.000079/2020-99<br>000014/2020-43 (rubem deiana)                            |
|                                                                                                    | Para criar um novo processo relacionado a um processo<br>no processo "pai".<br>É possível criar processos relacionados a processos<br>encontrar o processo "pai" a partir dos blocos internos<br>a mesmo rotina.                                                                                                    | já existente, deve-se antes entrar<br>já concluídos, para isso basta<br>ou pesquisa de processos e seguir |
|                                                                                                    |                                                                                                    |                                                                                                    |

| ☐ 476920.000255/2020-92 L C<br>☐ Anexo TESTE (0656621) L C                 | 1 🖸 🙀 👁 💰 🖻 ք                               | ) 👯 📑 🐿 🌚 🕼 🕕 🖉 🔝 🔂 🔂 🥥 🎫 🔍                             |
|----------------------------------------------------------------------------|---------------------------------------------|---------------------------------------------------------|
| Consultar Andamento                                                        | Processo al sto somente na unidade PR-ASTI. | Dados do Processo                                       |
| Processos Relacionados:<br>Dados Cadastrais (1)<br>Demandas do SEI CFA (1) |                                             | Protocolo: 476920.000255/2020-92 Data de Autuação:      |
| Solicitação diversa                                                        |                                             | Solicitação diversa                                     |
|                                                                            |                                             | Especificação:<br>TESTE RELACIONAMENTO DE PROCESSOS     |
| Este processo não possui<br>anotações. <u>Clique aqui</u> para criar       |                                             | Interessados:                                           |
| uma nota.                                                                  |                                             |                                                         |
|                                                                            |                                             |                                                         |
|                                                                            |                                             |                                                         |
|                                                                            |                                             |                                                         |
|                                                                            |                                             |                                                         |
|                                                                            | Estando com o processo                      | "pai" aberto, deve-se utilizar a opção Iniciar Processo |
|                                                                            |                                             | Relationado.                                            |
|                                                                            |                                             |                                                         |
|                                                                            |                                             |                                                         |
|                                                                            |                                             |                                                         |
|                                                                            |                                             |                                                         |
|                                                                            |                                             |                                                         |
|                                                                            |                                             |                                                         |
|                                                                            |                                             |                                                         |
|                                                                            |                                             |                                                         |
|                                                                            |                                             |                                                         |

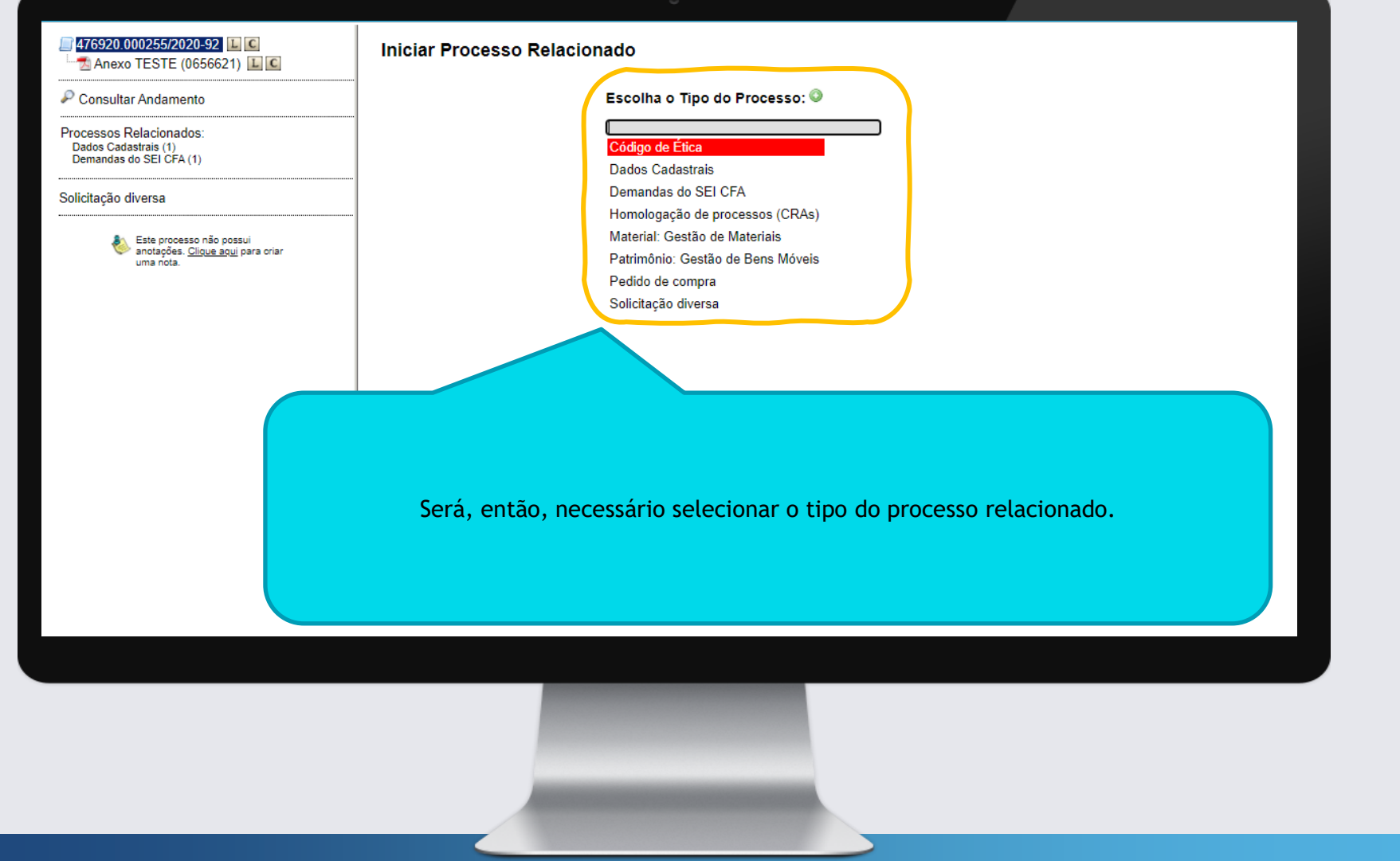

| <i>■</i> 476920.000255/2020-92           |                                                                                                    | Salvar Voltar         |
|------------------------------------------|----------------------------------------------------------------------------------------------------|-----------------------|
| Anexo TESTE (0656621) 上 C                | Tipo do Processo:                                                                                               |                       |
| O consultant An domenta                  | Dados Cadasitais                                                                                                |                       |
| Consultar Andamento                      | Especificação:                                                                                                  |                       |
| Processos Relacionados:                  | TESTE - PROCESSO FILHO                                                                                          |                       |
| Dados Cadastrais (1)                     | Classificação por Ass <u>u</u> ntos:                                                                            |                       |
| Demandas do SEI CFA (1)                  |                                                                                                    |                       |
| Solicitação divorça                      | 080.21.a - FICHA DE IDENTIDADE GRANDE, FICHA INDIVIDUAL DATILOSCÓPICA, CARTÃO INDICE, FICHA DE DADOS CADASTRAIS | · P ×                 |
|                                          |                                                                                                    | 8.4                   |
| • • • • • • • • • • • • • • • • • • •    |                                                                                                    | <b>Y</b>              |
| anotações. <u>Clique aqui</u> para criar | Interessados:                                                                                                   |                       |
| uma nota.                                |                                                                                                    | Por fim precisa-se    |
|                                          | CRA-PR - Conselho Regional de Administração do Paraná (CRA-PR)                                                  | ror min, precisa-se   |
|                                          | Ratael Gralik de Cartiargo Vialina (ratael Vialina)                                                             | preencher os dados da |
|                                          |                                                                                                    | "capa" do processo    |
|                                          | Observações desta unidade:                                                                                      |                       |
|                                          | TESTE - PROCESSO FILHO                                                                                          | relacionado. Com os   |
|                                          |                                                                                                    | dados preenchidos.    |
|                                          |                                                                                                    |                       |
|                                          | - Nivel de Acesso                                                                                               | pode-se salvar.       |
|                                          |                                                                                                    |                       |
|                                          | Sigiloso Restrito e Público                                                                                     |                       |
|                                          |                                                                                                    |                       |
|                                          |                                                                                                    |                       |
|                                          |                                                                                                    | Salvar Voltar         |
| 4                                        |                                                                                                    |                       |
|                                          |                                                                                                    |                       |
|                                          |                                                                                                    |                       |
|                                          |                                                                                                    |                       |
|                                          |                                                                                                    |                       |
|                                          |                                                                                                    |                       |
|                                          |                                                                                                    |                       |
|                                          |                                                                                                    |                       |
|                                          |                                                                                                    |                       |
|                                          |                                                                                                    |                       |
|                                          |                                                                                                    |                       |
|                                          |                                                                                                    |                       |
|                                          |                                                                                                    |                       |
|                                          |                                                                                                    |                       |
|                                          |                                                                                                    |                       |
|                                          |                                                                                                    |                       |
|                                          |                                                                                                    |                       |

| <b>—</b><br>476920.000264/2020-83                                           |                  | 1 🔄 😿 👁 🚮 🗟                                          | I 👯 📭 💁 🥔 🛄, 🌭 🖿 🗉 🐼 📅 🥒 🎫 🔍                                                                                                    |
|-----------------------------------------------------------------------------|------------------|------------------------------------------------------|----------------------------------------------------------------------------------------------------|
| ₽ Consultar Andamento                                                       |                  | Processo aberto somente na unidade PR-ASTI           | Padas de Dessas                                                                                                    |
| Processos Relacionados:<br>Solicitação diversa (1)<br>476920.000255/2020-92 |                  |                                                      | Protocolo: 476920.000264/2020-83 Data de Autuação:                                                                                                    |
| Dados Cadastrais                                                            |                  |                                                      | Tipo do Processo:                                                                                                    |
| CRA-PR - Conselho Regional de A                                             | dministração do  |                                                      |                                                                                                    |
| Paraná (CRA-PR)                                                             | uninistrução do  |                                                      | Especificação:                                                                                                    |
| 🌲 Rafael Gralik de Camargo Vianna (                                         | (rafael.vianna)  |                                                      |                                                                                                    |
|                                                                             |                  |                                                      | Interessados:<br>CRA PR - Conselho Regional de Administração do Paraná /CRA PR                                                                                                    |
| Este processo não possu<br>anotações. <u>Clique aqui</u> p<br>uma nota.     | ui<br>Jara oriar |                                                      | Rafael Gralik de Camargo Vianna (rafael vianna)                                                                                                    |
|                                                                             |                  | Ao salvar um pr<br>manipulação com<br>dar o devido s | ocesso relacionado, o mesmo ficará aberto para a devida<br>no qualquer outro processo do sistema SEI. Deve-se, então,<br>seguimento ao processo com seus anexos e tramitações<br>necessárias. |
|                                                                             |                  | Pada sa varifi                                       | car à orguerda o relacionamente ao presente o riginário                                                                                                    |

Pode-se verificar à esquerda o relacionamento ao processo originário.

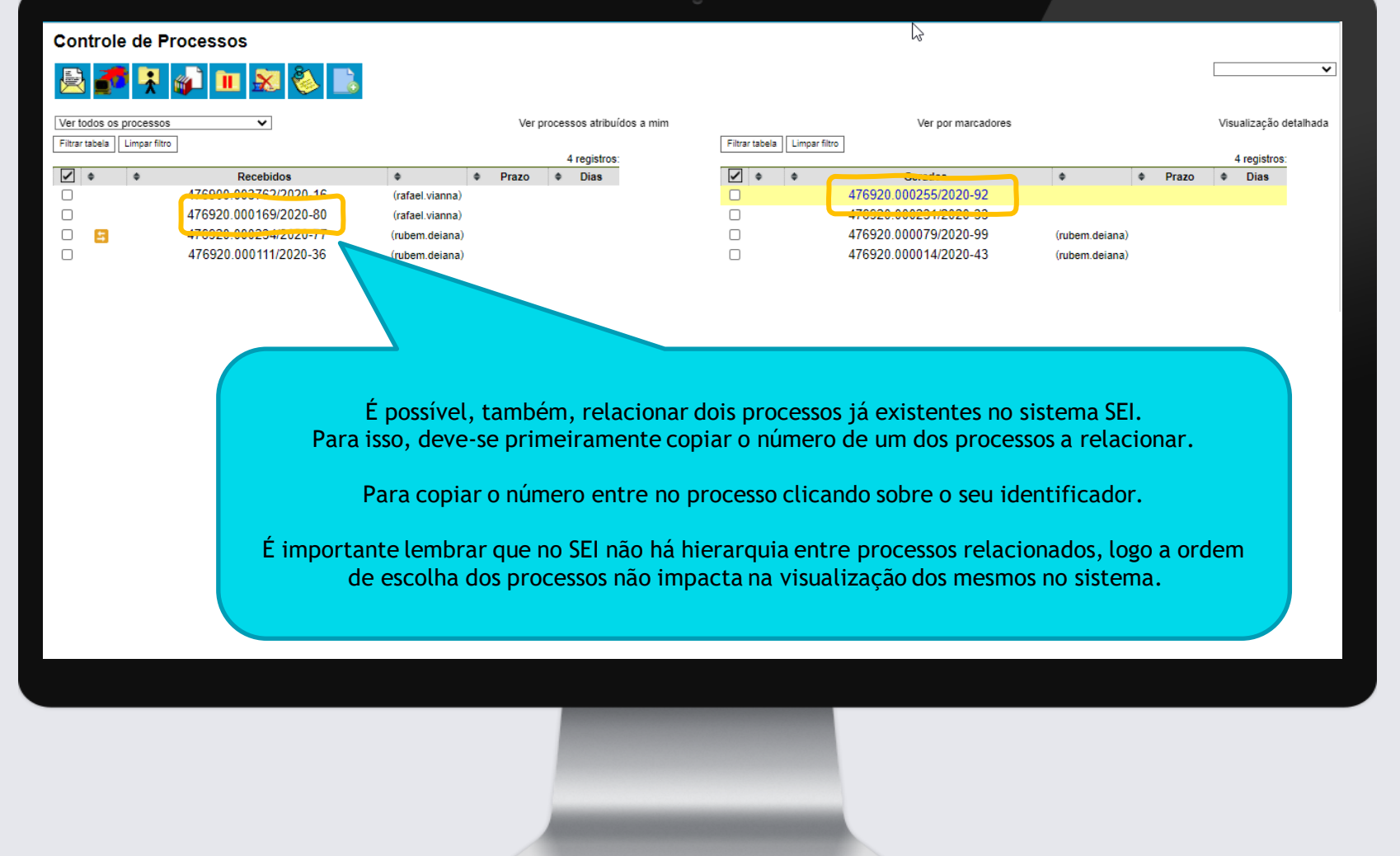

| ☐ 776920.000169/2020-80 L C<br>Lista PR-ASTI 0649207 M L C / 2<br>Clista (0650430) L C<br>Dricio 109 (0650526) M L C / | * 🔄 ¥ 👁 🌈 💆                                                                | 🧎 📭 📨 🎯 🕕 🌭 💷 🖆 🔝 🖻 🔁 🦿 💷                                                                                                    |
|----------------------------------------------------------------------------------------------------|----------------------------------------------------------------------------|----------------------------------------------------------------------------------------------------|
| P Cl Andamento                                                                                                    | Processo aberto somente na unidade PR-ASTI (atribuído para rafael.vianna). | Dados do Processo<br>Protocolo: 476920.000169/2020-80 Data de Autuação:                                                                                 |
| Dados Ca                                                                                                    | ₽                                                                          | Tipo do Processo:<br>Dados Cadastrais<br>Especificação:<br>Solicitação de lista para criação de usuários para delegados no sistema SEI<br>Interessados: |
|                                                                                                    |                                                                            |                                                                                                    |

Estando dentro do processo, basta clicar sobre o ícone logo à esquerda do identificador do processo, o sistema irá realizar a cópia do número. Caso deseje, pode-se anotar manualmente o identificador do processo.

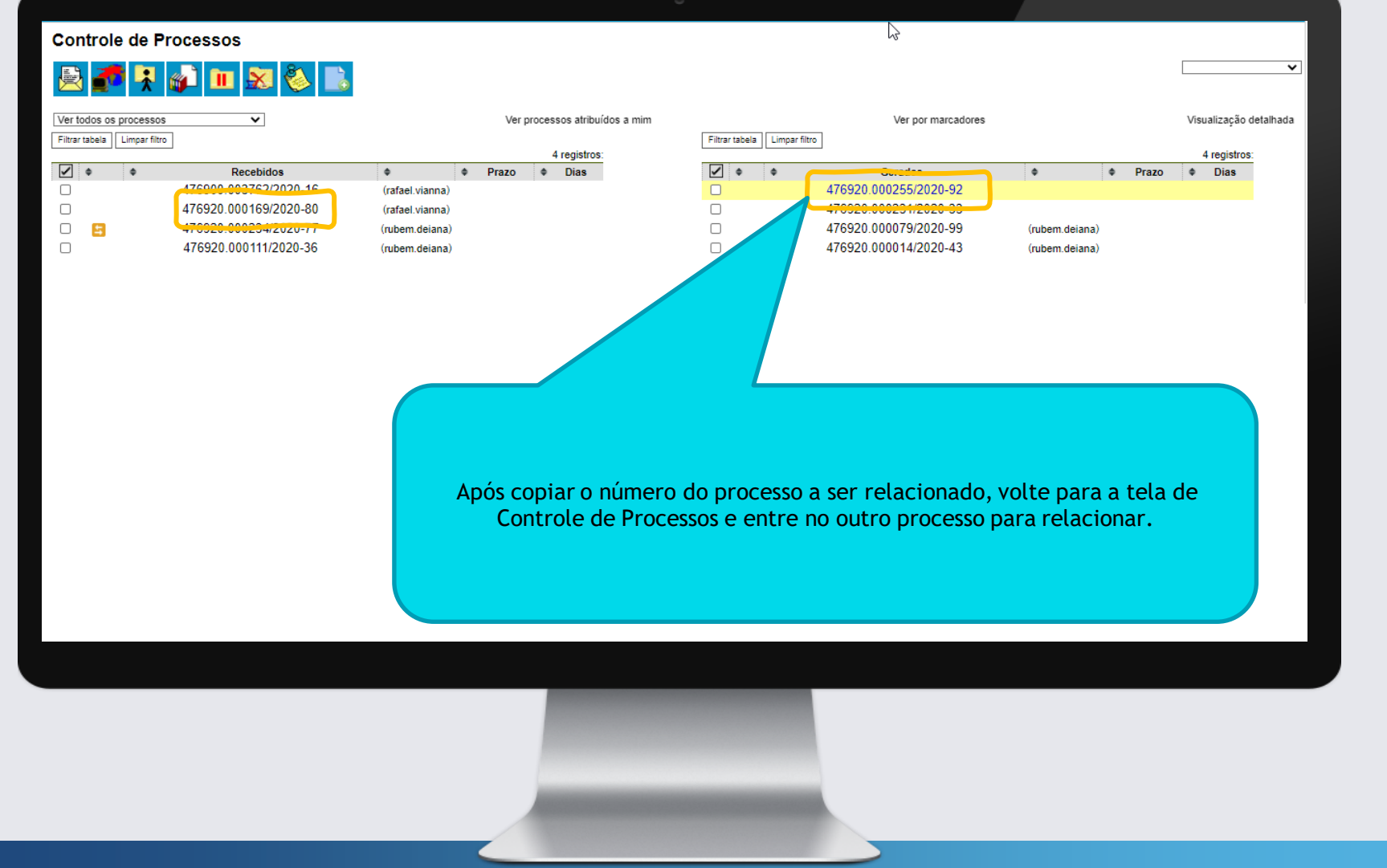

| □ 476920.000255/2020-92 ↓ €                                                  | 🎽 🔄 😿 👁 🜈 🗟 🌮 🏃 🗉                                 | ; • 3                                                           |
|------------------------------------------------------------------------------|---------------------------------------------------|-----------------------------------------------------------------|
| P Consultar Andamento                                                        | Processo aberto somente na unidade PR-ASTI. Dados | do Processo                                                     |
| Solicitação diversa                                                          | Protocolo:<br>Tipo do Pro<br>Solicitação          | 476920.00 2020-92 Data de Autuação:                             |
| Este processo não possui<br>antes. <u>Cloue aqui</u> para oriar<br>uma nota. | Especifica<br>TESTE<br>Inte                       | ) DE PROCESSOS                                                  |
|                                                                              |                                                   |                                                                 |
|                                                                              | Para prosseguir com o                             | relacionamento, utilize a opção Relacionamentos do<br>Processo. |
|                                                                              |                                                   |                                                                 |
|                                                                              |                                                   |                                                                 |
|                                                                              |                                                   |                                                                 |

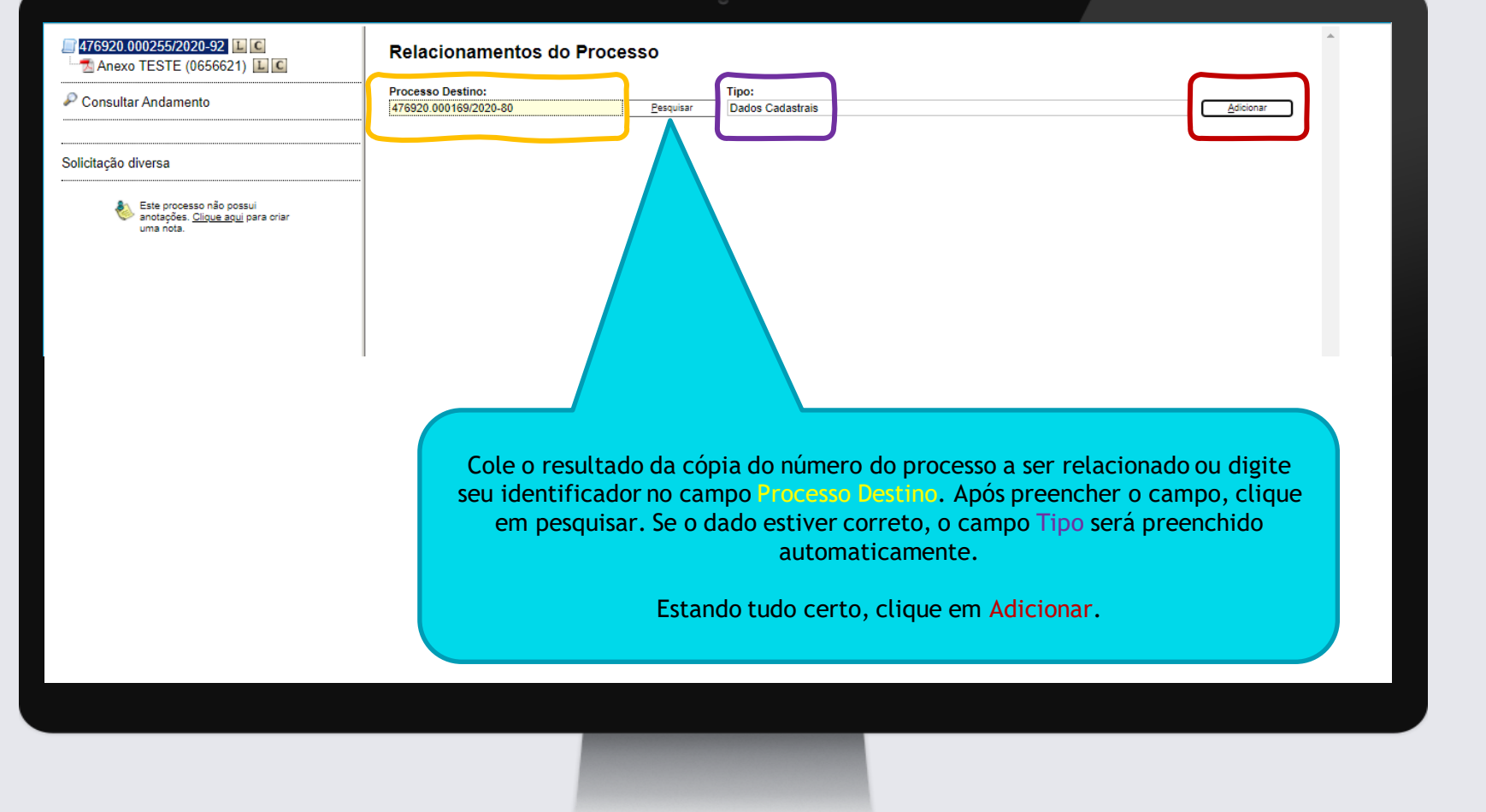

#### Relacionamentos do Processo

476920.000255/2020-92 L C

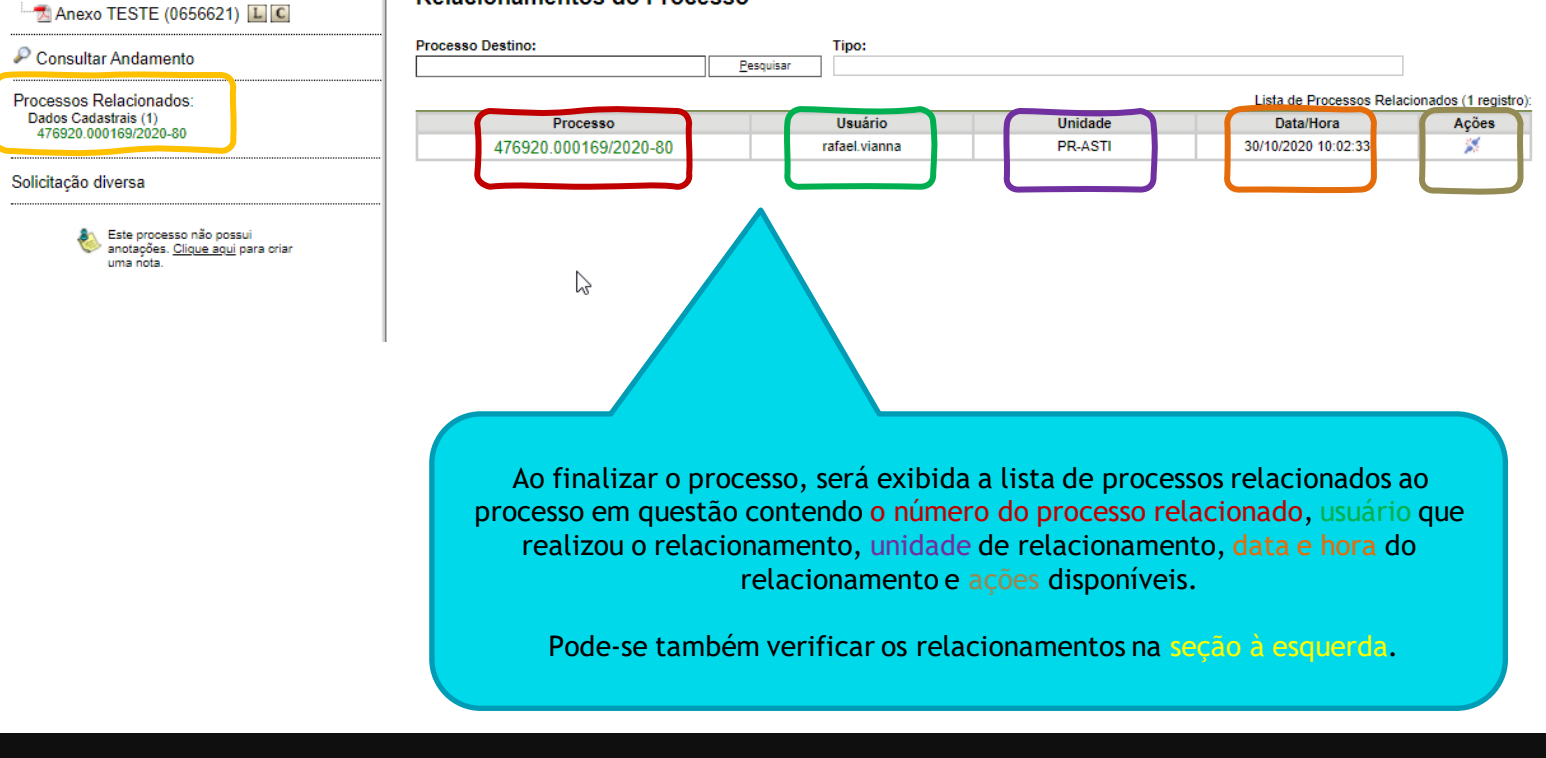

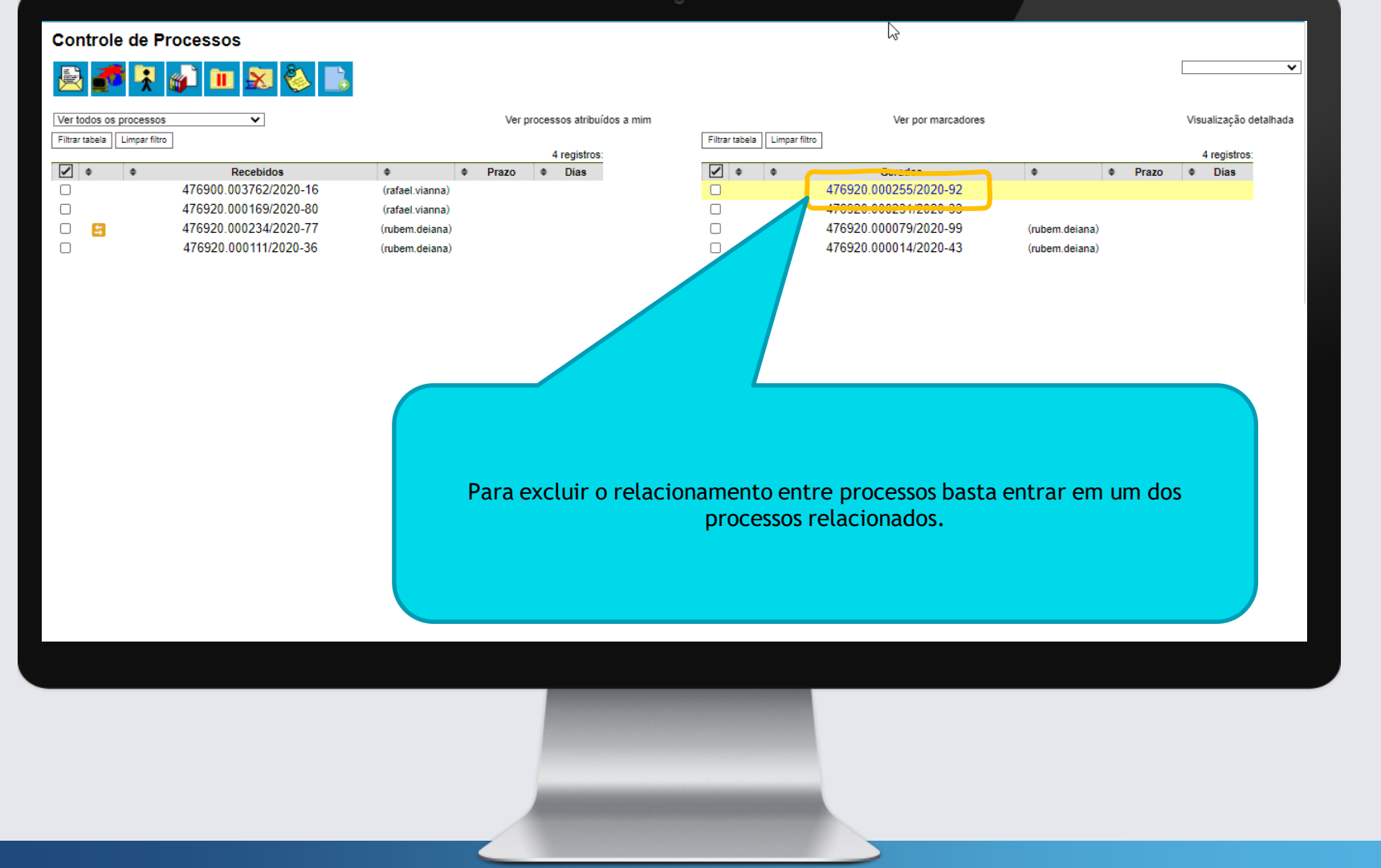

| 276920.00025572020-92 Anexo TESTE (0656621) Consultar Andamento Solicitação diversa Solicitação diversa Éste processo não possui anotações. Clique aqui para oriar uma nota. | Image: Construction of the construction of the construc |
|----------------------------------------------------------------------------------------------------|----------------------------------------------------------------------------------------------------|
|                                                                                                    | Selecionar a opção Relacionamentos do Processo.                                                                                                    |
|                                                                                                    |                                                                                                    |

### 476920.000255/2020-92 L C Relacionamentos do Processo Anexo TESTE (0656621) L C Processo Destino: Tipo: Consultar Andamento Pesquisar Processos Relacionados: Lista de Processos Relacionados (1 registro): Dados Cadastrais (1) Usuário Unidade Data/Hora Ações Processo 476920.000169/2020-80 476920.000169/2020-80 PR-ASTI 30/10/2020 10:02:33 rafael.vianna ×., Solicitação diversa Este processo não possui anotações. <u>Clique aqui</u> para criar uma nota. 2 Selecionar a opção Remover Relacionamento, dentro da opção Ações.

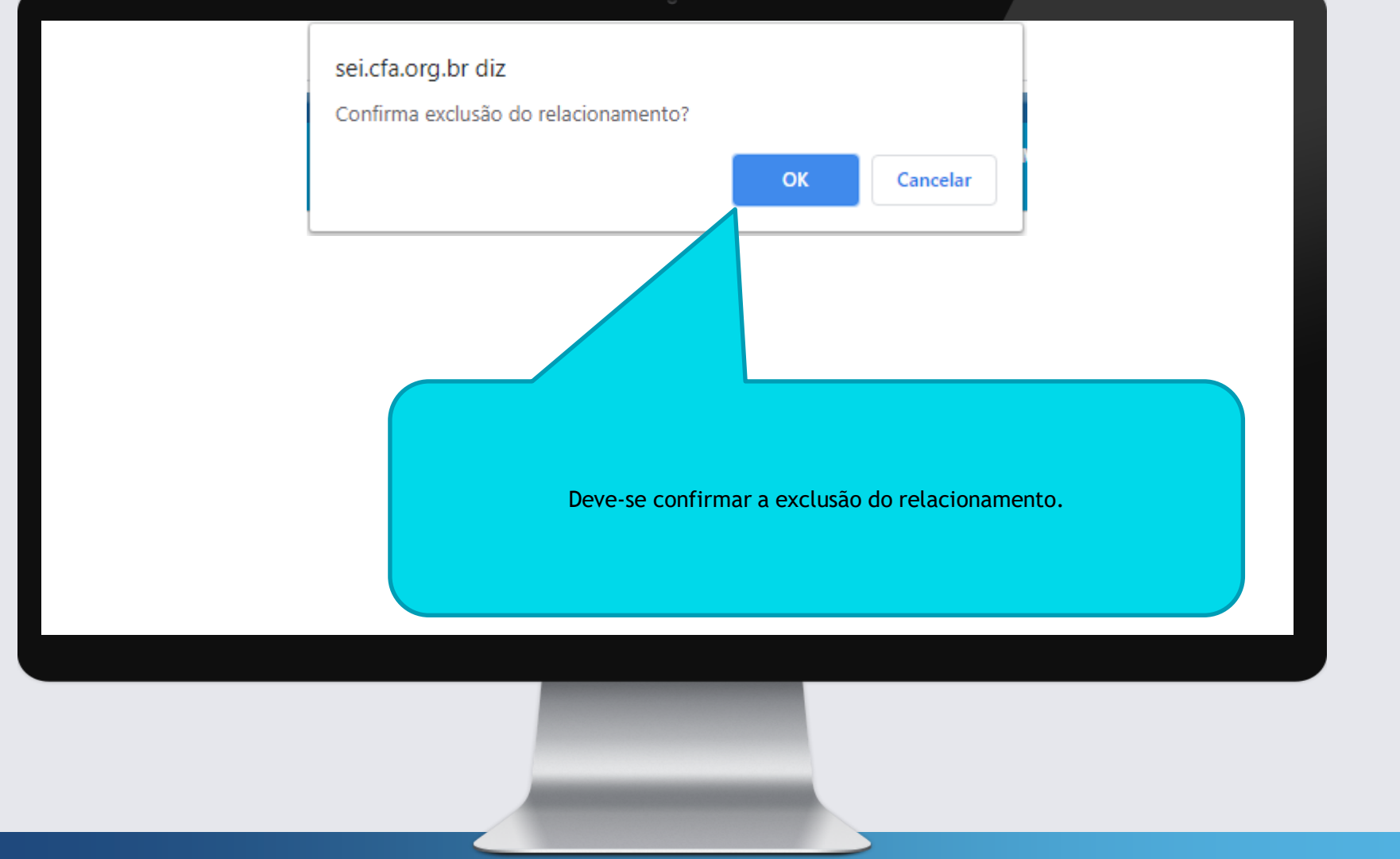

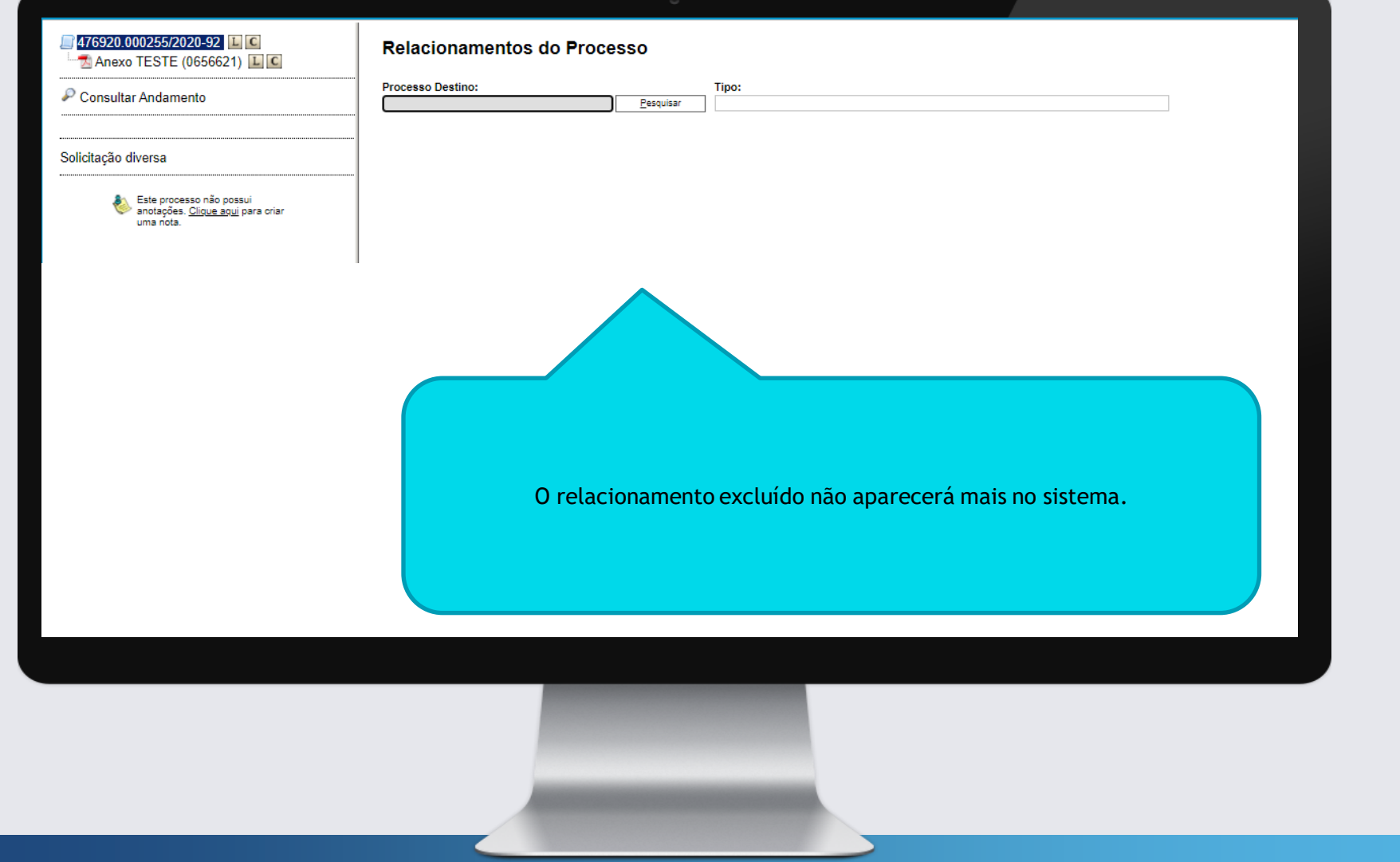

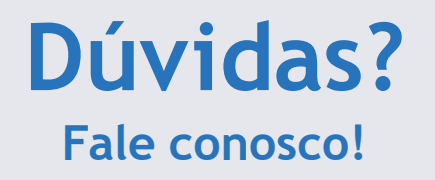

## **Nossos Ramais:**

• Sistemas: 3311-5574

Assessoria de Tecnologia da Informação Conselho Regional de Administração do Paraná

### Nosso E-mail:

• <u>informatica@cra-pr.org.br</u>

Rafael G. C. Vianna Analista de Sistemas